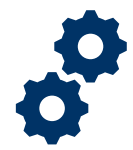

### **Objective**

To provide the supervisor with steps on how to waive a disapproved accounting

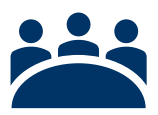

### Audience

User: Supervisor

### Prerequisite

The LIE/FSR/Superuser disapproved an accounting.

### Instructions

**Waive an Accounting Note:** The Waive an Accounting process is rare and is only completed in instances where a Fiduciary is unable to fulfill their accounting requirements or submit an approvable accounting.

#### 1. Access FAST Salesforce Landing Homepage

|         |                                        | All 🔻 Q Search Accountings and more |                     | *•        | ? 🌲    | 6 |
|---------|----------------------------------------|-------------------------------------|---------------------|-----------|--------|---|
| ***     | FAST Accountings ~                     |                                     |                     |           |        |   |
| 3 items | Accountings<br>Recently Viewed  ↓      | et (                                | Q. Search this list | \$× ≣ • C |        |   |
|         | Accounting Name                        |                                     |                     |           | $\sim$ |   |
| 1       | Smoke 330 8-15-2019 9-22-2019          |                                     |                     |           |        |   |
| 2       | Training Accounting 4-1-2020 4-29-2020 |                                     |                     |           |        | • |
| 3       | Test A 3-24-2020 3-26-2021             |                                     |                     |           |        |   |
|         |                                        |                                     |                     |           |        |   |

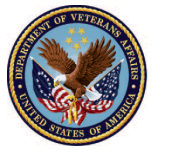

2. Click Accountings tab

|        | FACT Accounting of                     | All 🔻   | Q       | Search Accountings and more                |                                           | *              | Ð     | ?    | Ļ      | 6        |
|--------|----------------------------------------|---------|---------|--------------------------------------------|-------------------------------------------|----------------|-------|------|--------|----------|
|        | FAST Accountings                       | UTT NAM | S JIIIG | C 1965-91 ( 7776-530) ( 77550) ( 7765-778) | 52110 /////////////////////////////////// | JENS-911 771   | 10-11 | 1173 | umen.  | Julii (7 |
|        | Accountings<br>Recently Viewed         |         |         |                                            | Q. Search this list                       | <b>₫</b> • Ⅲ • | C     |      | C      |          |
| 3 item | 3 · Updated a few seconds ago          |         |         |                                            |                                           |                |       |      |        |          |
|        | Accounting Name                        |         |         |                                            |                                           |                |       |      | $\sim$ |          |
| 1      | Smoke 330 8-15-2019 9-22-2019          |         |         |                                            |                                           |                |       |      |        |          |
| 2      | Training Accounting 4-1-2020 4-29-2020 |         |         |                                            |                                           |                |       |      |        |          |
| 3      | Test A 3-24-2020 3-26-2021             |         |         |                                            |                                           |                |       |      |        | •        |
|        |                                        |         |         |                                            |                                           |                |       |      |        |          |
|        |                                        |         |         |                                            |                                           |                |       |      |        |          |

#### 3. Select All listview

| -       |                                                                              | All 🔻 Q Search Acco | ountings and more |                     | *• 🖪 ? 单 🐻                                                                       |
|---------|------------------------------------------------------------------------------|---------------------|-------------------|---------------------|----------------------------------------------------------------------------------|
| F       | AST Accountings ~                                                            |                     |                   |                     | /                                                                                |
| 3 items | Accountings<br>Recently Viewed                                               | AAAAN MAAC DAADA    |                   | Q. Search this list | \$<br>\$<br>\$<br>\$<br>\$<br>\$<br>\$<br>\$<br>\$<br>\$<br>\$<br>\$<br>\$<br>\$ |
| 0       | RECENT LIST VIEWS                                                            |                     | ^                 |                     | ~                                                                                |
| 1       | All                                                                          |                     |                   |                     | •                                                                                |
| 2       | FAST Supervisor Queue                                                        |                     |                   |                     | <b>•</b>                                                                         |
| 3       | <ul> <li>Recently Viewed (Pinned list)</li> <li>Stale Accountings</li> </ul> |                     |                   |                     | •                                                                                |
|         | ALL OTHER LISTS                                                              |                     |                   |                     |                                                                                  |

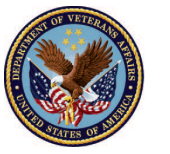

#### 4. Select the Disapproved accounting

|         |                            |                            | All 🔻 Q                  | Search Accour | ntings and more |                                          |                       | ]                     | *             |                    | 6        |
|---------|----------------------------|----------------------------|--------------------------|---------------|-----------------|------------------------------------------|-----------------------|-----------------------|---------------|--------------------|----------|
| ::: F   | AST Accounting             | gs 🗸                       |                          |               |                 |                                          |                       |                       |               |                    | <u>i</u> |
|         | Accountings<br>All 🔻 🖈     | M(C) NSI (777)             | 8-5.11677 ANNO//         | ii - Jivei (  |                 | AMU //////////////////////////////////// | 9]( <i>////:**</i> \\ |                       | Mic Dissi (   | Printable          | /iew     |
| 15 item | s • Sorted by Accounting   | Name • Filtered by all acc | countings • Updated a fe | w seconds ago |                 |                                          | Q Search this         | i list                | ŵ -           |                    | •        |
| 2       | Accounting $\uparrow \lor$ | Created Date V             | Fiduciary User 🗸 🗸       | VA File 🗸     | VA Fiduci 🗸     | Name of Bene $\vee$                      | Start D 🗸             | End Date $\checkmark$ | Reviewer 🗸    | Status 🗸           |          |
| 4       | FE Smith 4-1-202           | 4/1/2020 2:10 PM           | FAST Fiduciary User      | C-121212121   | Columbia 319    | FE Smith                                 | 4/1/2020              | 4/29/2020             |               | Submitted          | • ^      |
| 5       | Jason Bourne 4-1           | 4/1/2020 10:24 A           | FAST Fiduciary User      | C-23434343    | Milwaukee 330   | Jason Bourne                             | 4/1/2020              | 7/10/2020             |               | Submitted          | -        |
| 6       | QA Test 3-5-2020           | 3/31/2020 12:47            | FAST Fiduciary User      | C-766554983   | Columbia 319    | QA Test                                  | 3/5/2020              | 3/13/2021             |               | Approved - Final A | -        |
| 7       | Smoke 330 10-16            | 3/30/2020 6:21 PM          | FAST Fiduciary User      | C-33033033    | Columbia 319    | Smoke 330                                | 10/16/2019            | 10/16/2020            |               | Draft              | -        |
| 8       | Smoke 330 8-15-2           | 3/30/2020 6:11 PM          | FAST Fiduciary User      | C-33033033    | Columbia 319    | Smoke 330                                | 8/15/2019             | 9/22/2019             | FAST LIE User | Under Review       | -        |
| 9       | Test A 3-24-2020           | 3/31/2020 11:04            | FAST Fiduciary User      | C-98878768    | Milwaukee 330   | Test A                                   | 3/24/2020             | 3/26/2021             | FAST LIE User | Under Review       | -        |
| 10      | Test A 3-25-2021           | 3/31/2020 4:17 PM          | FAST Fiduciary User      | C-98878768    | Milwaukee 330   | Test A                                   | 3/25/2021             | 3/25/2022             |               | Draft              | -        |
| 11      | Training Accounti          | 4/1/2020 12:03 PM          | FAST Fiduciary User      | C-00000000    | Columbia 319    | Training Accounting                      | 4/1/2020              | 4/29/2020             | FAST LIE User | Approved - Final A | -        |
| 12      | Training Accounti          | 4/1/2020 5:40 PM           | FAST Fiduciary User      | C-00000000    | Columbia 319    | Training Accounting                      | 4/27/2020             | 5/26/2020             |               | Draft              | -        |
| 13      | Training Train 4-1         | 4/1/2020 12:07 PM          | FAST Fiduciary User      | C-00000000    | Columbia 319    | Training Train                           | 4/1/2020              | 4/29/2020             |               | Approved - Docs N  | •        |
| 14      | Training Train 4-29        | 4/1/2020 1:27 PM           | FAST Fiduciary User      | C-00000000    | Columbia 319    | Training Train                           | 4/29/2020             | 5/27/2020             |               | Draft              | -        |
| 15      | Veronia Lab 4-1-2          | 4/1/2020 11:23 A           | FAST Fiduciary User      | C-12345678    | Columbia 319    | Veronia Lab                              | 4/1/2020              | 4/30/2020             |               | Disapproved        |          |

### 5. Verify appropriate accounting selected

| <b>-</b>                           |                                  | All 💌                  | Q Search Accountings a   | and more              |                 |    |                        |                 | *             | •?         | <b>†</b> 🔄 |
|------------------------------------|----------------------------------|------------------------|--------------------------|-----------------------|-----------------|----|------------------------|-----------------|---------------|------------|------------|
| FAST Accou                         | ntings 🗸                         |                        |                          |                       |                 |    |                        |                 | w manes       |            |            |
|                                    | >                                | ~ >                    | ~ >                      | ~                     | >               | ~  | >                      | Disapproved     |               | Approved   |            |
| Accounting<br>Veronia Lab          | 4-1-2020 4-30-                   | 2020                   | <u> </u>                 |                       |                 |    | Approve                | Return for Rev  | visions [     | Disapprove | Waive      |
| Name of Beneficiary<br>Veronia Lab | VA Fiduciary Hub<br>Columbia 319 | Start Date<br>4/1/2020 | End Date<br>4/30/2020    | Total Funds<br>\$1.00 | Under Managemen | ıt | Total Assets<br>\$1.00 |                 |               |            |            |
| Details                            |                                  |                        |                          |                       |                 |    | C Fi                   | les (0)         |               |            |            |
| ✓ Review Informat                  | tion                             |                        |                          |                       |                 |    |                        | . <b>.</b> .    | Upload File   | 25         |            |
| Status<br>Disapproved              |                                  |                        | Additional Remarks   (1) |                       |                 |    |                        | (               | Dr drop files |            |            |
| Reviewer                           |                                  | /                      | Revisions Requested  🕕   |                       |                 | 1  |                        |                 |               |            |            |
| Veteran                            |                                  |                        |                          |                       |                 |    |                        | pproval History | y (0)         |            |            |

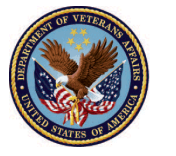

#### 6. View Disapproved accounting status

|        |                  | FAST                   | Accoun                   | tings 🗸                         |               | All 💌                  | Q Search Accounting              | s and more            |               |      |                        |                  | *           | ₽?         | بة (5)<br>م |
|--------|------------------|------------------------|--------------------------|---------------------------------|---------------|------------------------|----------------------------------|-----------------------|---------------|------|------------------------|------------------|-------------|------------|-------------|
|        | ×11055           |                        | ~                        |                                 | ////(S≦)<br>✓ | >                      | Company (Company)                | ~                     |               |      |                        | Disapproved      |             | Approved   |             |
|        | <b>a</b>         | Accountir<br>Veroni    | <sup>ng</sup><br>a Lab 4 | -1-2020 4-30                    | 0-2020        |                        | \\\$\$ <i>11147_</i> \\ <i>_</i> |                       |               |      | Approve                | Return for Revis | ions        | Disapprove | Waive       |
| N<br>N | lame o<br>'eroni | of Beneficia<br>ia Lab | ary                      | VA Fiduciary Hu<br>Columbia 319 | ь<br>Э        | Start Date<br>4/1/2020 | End Date<br>4/30/2020            | Total Funds<br>\$1.00 | Under Managem | nent | Total Assets<br>\$1.00 |                  |             |            |             |
|        | Det              | ails                   |                          |                                 |               |                        |                                  |                       |               |      | C Fil                  | les (0)          |             |            |             |
|        | V F              | Review Ir              | nformati                 | on                              |               |                        |                                  |                       |               |      |                        | <u>ئ</u> ر       | Jpload File | es         |             |
| <      | Stati<br>Disa    | approved               | >                        | )                               |               |                        | Additional Remarks 🕚             |                       |               |      |                        | Or               | drop files  |            |             |
|        | Revi             | ewer<br>ran            |                          |                                 |               | /                      | Revisions Requested 🕚            |                       |               | /    | Ap                     | oproval History  | (0)         |            |             |

#### 7. Click the pencil icon next to Reviewer

| FAST Accou                         | untings 🗸                        | All 🔻                  | Q Search Accountings a          | and more                               | ** 🗄 ? 1                                | • 🗟   |
|------------------------------------|----------------------------------|------------------------|---------------------------------|----------------------------------------|-----------------------------------------|-------|
|                                    |                                  | >                      |                                 | ·                                      | Disapproved Approved                    |       |
| Accounting<br>Veronia Lab          | 4-1-2020 4-30-2020               | )                      | 888 - 11 16 17 - 88 - 17 - 84 U |                                        | Approve Return for Revisions Disapprove | Waive |
| Name of Beneficiary<br>Veronia Lab | VA Fiduciary Hub<br>Columbia 319 | Start Date<br>4/1/2020 | End Date<br>4/30/2020           | Total Funds Under Management<br>\$1.00 | Total Assets<br>\$1.00                  |       |
| Details                            |                                  |                        |                                 |                                        | 🕒 Files (0)                             | •     |
| → Review Informa                   | tion                             |                        |                                 |                                        | 1 Unload Files                          |       |
| Status<br>Disapproved              |                                  | ,                      | Additional Remarks              |                                        | Or drop files                           |       |
| Reviewer                           |                                  | $\bigcirc$             | Revisions Requested  🕕          | 1                                      |                                         |       |
| Veteran                            |                                  |                        |                                 |                                        | Approval History (0)                    |       |

Pension and Fiduciary Last Updated: April 2020

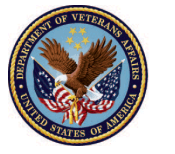

#### 8. <u>Type</u> the supervisor's name into the **Reviewer** field

|   | FAST Accountings V                | All 🔻 Q Search Accountings and more               | ** 🖬 ? 🖡 🗟                                                                                                    | ) |
|---|-----------------------------------|---------------------------------------------------|----------------------------------------------------------------------------------------------------|---|
|   | ✓ Review Information Status       | Additional Remarks 0                              | 순 Upload Files<br>Or drop files                                                                                                    |   |
| 6 | Reviewer                          | Sevisions Requested                               | Approval History (0)                                                                                                    |   |
|   | Veteran                           |                                                   | Accounting History (3+)                                                                                                    |   |
|   | ✓ Reporting                       |                                                   | Date: 4/1/2020 1:42 PM<br>Field: Disapproval Date<br>User: FAST LIE User 2<br>Original Value:                                                                                | L |
|   | Submitted Date  4/1/2020 12:02 PM | Approval Date 🕚                                   | New Value: 4/1/2020 1:42 PM                                                                                                    |   |
|   | Returned Date                     | Disapproval Date   4/11/2020 1-62 DM  Cancel Save | Date:       4/1/2020 1:42 PM         Field:       Status         User:       FAST LIE User 2         Original Value:       Under Review         New Value:       Disapproved | ~ |

#### 9. Click Save

|                                                 | All 💌 Q Search Accountings and more | ** 🖬 ? 🐥 🗟                                                                                                    |
|-------------------------------------------------|-------------------------------------|----------------------------------------------------------------------------------------------------|
| FAST Accountings 🗸                              |                                     |                                                                                                    |
| ✓ Review Information<br>Status<br>Disconsecuted | Additional Remarks                  | the second second |
| This field is calculated upon save Reviewer     | S Revisions Requested               | Approval History (0)                                                                                                    |
| Veteran                                         | ×                                   | Accounting History (3+)                                                                                                    |
| ✓ Reporting                                     |                                     | Date:     4/1/2020 1:42 PM       Field:     Disapproval Date       User:     FAST LIE User 2                                                                                                    |
| Submitted Date 0<br>4/1/2020 12:02 PM           | Approval Date 🔹                     | Original Value:<br>New Value: 4/1/2020 1:42 PM                                                                                                    |
| Returned Date                                   | Disapproval Date                    | Date: 4/1/2020 1:42 PM<br>Field: Status<br>User: FAST LIE User 2<br>Original Value: Under Review                                                                                                    |
|                                                 | Cancer Save                         | New Value: Disapproved                                                                                                    |

Pension and Fiduciary Last Updated: April 2020

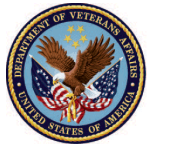

10. Click Waive

| FAST                             | Accountin                  | igs 🗸                          |         | All 🔻                  | Q Search Ac         | countings | and more                |                               |      |                        | (                   | ★▼ 🖬 ?        | • 🗟   |
|----------------------------------|----------------------------|--------------------------------|---------|------------------------|---------------------|-----------|-------------------------|-------------------------------|------|------------------------|---------------------|---------------|-------|
|                                  | ✓                          |                                | ~       |                        |                     |           | <                       |                               |      |                        | Disapproved         | Approved      |       |
| Accountin<br>Veronia             | <sup>ig</sup><br>a Lab 4-1 | 1-2020 4-3                     | 0-2020  |                        |                     | \?{//     |                         | ) ( <u>(</u> « <i>9)/24</i> / |      | Approve                | Return for Revision | ns Disapprove | Waive |
| Name of Beneficia<br>Veronia Lab | ry                         | VA Fiduciary Hu<br>Columbia 31 | ıb<br>9 | Start Date<br>4/1/2020 | End Date<br>4/30/20 | 020       | Total Funds U<br>\$1.00 | Inder Managen                 | nent | Total Assets<br>\$1.00 |                     |               |       |
| Details                          |                            |                                |         |                        |                     |           |                         |                               |      | C Fi                   | les (0)             |               |       |
| ✓ Review Ir                      | nformatior                 | ı                              |         |                        |                     |           |                         |                               |      |                        | t. Upl              | oad Files     |       |
| Status<br>Disapproved            |                            |                                |         |                        | Additional Rema     | rks 🚺     |                         |                               |      |                        | Or dro              | op files      |       |

### 11. Add Comments

| $\geq$        | ~                                           | $\geq$       | ~   | $\rangle$ | ~     | $\geq$ | ~ | $\rangle$ | Disapproved | X      |
|---------------|---------------------------------------------|--------------|-----|-----------|-------|--------|---|-----------|-------------|--------|
| 202           |                                             |              |     |           | Waive |        |   |           |             | ion    |
| A Fid<br>olun | * Waive Justification<br>Enter Waive Justif | fication Her | re. |           |       |        |   |           | ×           | ~      |
|               |                                             |              |     |           |       |        |   |           |             | $\sim$ |
|               |                                             |              |     |           |       |        |   | Car       | Save        |        |
|               |                                             |              |     |           |       |        |   |           |             | _      |

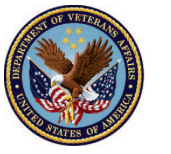

12. Click Save

| Waive<br>*Waive Justification  Enter Waive Justification Here.    |           | ~                                            | $\rangle$       | ~  | $\rangle$ | ~     | $\rangle$ | ~ | $\rangle$ | Disapproved | ×   |
|-------------------------------------------------------------------|-----------|----------------------------------------------|-----------------|----|-----------|-------|-----------|---|-----------|-------------|-----|
| *Waive Justification  Enter Waive Justification Here. Cancel Save | 02        |                                              |                 |    |           | Waive |           |   |           |             | ior |
| Cancel Save                                                       | =id<br>un | * Waive Justification<br>Enter Waive Justifi | a<br>cation Her | e. |           |       |           |   |           |             | ^   |
|                                                                   |           |                                              |                 |    |           |       |           |   | Cano      | el Save     |     |

### Outcome

The supervisor has waived a disapproved accounting due to rare circumstances.

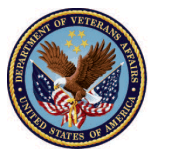